## 話番号から探す

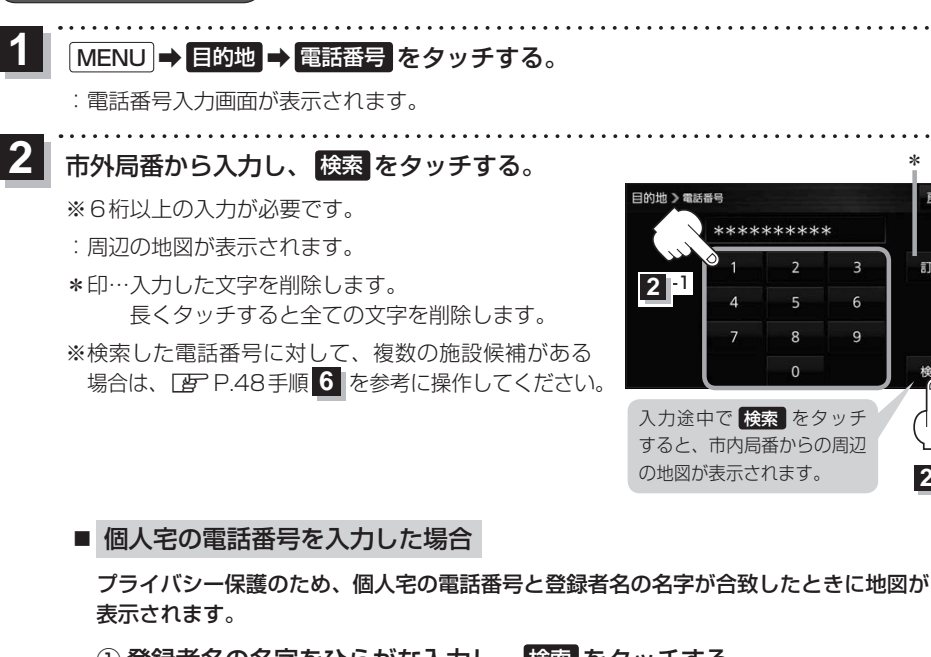

① 登録者名の名字をひらがな入力し、検索をタッチする。

P37

:入力した名字が正しい場合は、個人宅付近の地図が表示されます。

 登録者名は必ず名字のみ入力してください。濁点、半濁点の入力および小文字への変換 お知らせ を省いても検索できます。

 公開電話番号登録者の名字で複数の読み方が可能なものは、データ上、実際とは異なっ た読み方で収録されている場合があります。

雇る

訂正

3

9

\*\*\*\*\*\*\*\*

- ●個人宅電話番号検索では、一部検索できない、またはピンポイント検索ができない場合 があります。
- ●電話番号非公開個人宅のデータは収録されていません。

3 目的地に設定し、ルート案内を開始する。

P.40 手順4、5